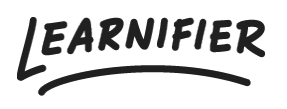

Knowledge base > Administration > Tips & Tricks > How do I make the corners of an image rounded?

How do I make the corners of an image rounded?

Ester Andersson - 2024-02-16 - Tips & Tricks

If you wish to add rounded corners to an image in Learnifier (either in an activity or in an email template), you must first add the image as a URL.

1. Add a new text component and click on the image icon in the grey menu.

| 🗲 Back | ک<br>Export                                                                                                    | Customer Success Playbook<br>Soved less than a minute aga.                                                                                                    | ්ට ල්<br>Undo Redo | Sαve | O<br>Preview   | <b>Publish</b> |
|--------|----------------------------------------------------------------------------------------------------|----------------------------------------------------------------------------------------------------|--------------------|------|----------------|----------------|
|        |                                                                                                    | INTRO ACTIVITIES RESOURCES SETTINGS                                                                                                    |                    |      |                |                |
|        | Customer Success Playbook<br>Introduction<br>4 2 The team<br>Our keywords<br>Rounded corners<br>+ New Activity • | <ul> <li>③ Settings</li> <li>⑦ All Components 〒 100% ▼</li> <li>◎ Source ※ ◎ 億 億 □ ■ ◆</li> <li>B I U S x, x*   I<sub>x</sub>   注 ∷   準 長   1) 臣 立 道 ■   ◎ ♥ ◎ Ⅲ 亜 亜 ④ * ⑤</li> <li>Format *   Font *   Size *   ▲ ① *   Ⅲ</li> </ul> |                    |      | Segmen Optionc | t<br>11        |
|        | The brand DNA ✓                                                                                                  | €                                                                                                    |                    |      |                |                |
|        | To sum it up<br>Assignment                                                                                       |                                                                                                    |                    |      |                |                |

1. Add the URL and click OK.

| <b>e</b> Back | ے<br>Export               | Customer Success Playbook<br>Saved less than a minute aga                                                         | ්ට C <sup>e</sup><br>Undo Redo | Save | O<br>Preview | <b>G</b><br>Publish |
|---------------|---------------------------|----------------------------------------------------------------------------------------------------|--------------------------------|------|--------------|---------------------|
|               |                           | INTRO ACTIVITIES RESOURCES SETTINGS                                                                               |                                |      |              |                     |
|               | Customer Success Playbook | ✓                                                                                                    |                                | -    | े Segme      | nt                  |
|               | Introduction              | Image Properties X                                                                                                |                                | •    | Option       | al                  |
|               | -\$ 2 The team            | <ul> <li>B 1</li> <li>Intps://blog.learnifer.com/hubfs/ms%20learning%20platform%2</li> <li>Imt = ☺ - ♥</li> </ul> |                                |      |              |                     |
|               | Our keywords              | Norma Alternative Text                                                                                            |                                |      |              |                     |
|               | Rounded corners           | Width Preview                                                                                                    |                                |      |              |                     |
|               | + New Activity            | Height A C                                                                                                    |                                |      |              |                     |
|               | The brand DNA             | Border                                                                                                    |                                |      |              |                     |
|               | Where we are going        | HSpace                                                                                                    |                                |      |              |                     |
|               | What we are providing     | VSpace                                                                                                    |                                |      |              |                     |
|               | How we go about things    | Alignment<br><not set=""> ~</not>                                                                                 |                                |      |              |                     |
|               | Our fuel going forward    | Cancel OK                                                                                                    |                                |      |              |                     |
|               | To sum it up              |                                                                                                    |                                |      |              |                     |
|               | Assignment                |                                                                                                    |                                |      |              |                     |
|               | + New Activity            |                                                                                                    |                                |      |              | $\odot$             |

1. Click on "Source" in the grey menu.

| 🗲 Back | ④<br>Export                   | Customer Success Playbook<br>Soved less than a minute ago.                                                                                                    | ່ງ<br>Undo | C <sup>I</sup><br>Redo | Sαve | O<br>Preview | <b>V</b><br>Publish |
|--------|-------------------------------|----------------------------------------------------------------------------------------------------|------------|------------------------|------|--------------|---------------------|
|        |                               | INTRO ACTIVITIES RESOURCES SETTINGS                                                                                                    |            |                        |      |              |                     |
|        | Customer Success Playbook 🗸 🗸 | Settings                                                                                                    |            |                        |      | -\$ Segme    | int                 |
|        | Introduction                  | ∂ All Components ☐ 100% ▼                                                                                                    |            |                        | (    | Option       | nal                 |
|        | -¢ 2 The team                 | B Source X 6 G G B 局 A →<br>B I <sub>Source</sub> S x <sub>z</sub> x <sup>z</sup> I <sub>x</sub> I = = + + + + + + + →<br>B I <sub>Source</sub> S x <sub>z</sub> x <sup>z</sup> I <sub>x</sub> I = = + + + + + + + → |            |                        |      |              |                     |
|        | Our keywords                  | Normal ▼   Font ▼   Size ▼   <u>A</u> ▼ <b>Δ</b> ▼   ∰                                                                                                    |            |                        |      |              |                     |
|        | Rounded corners               |                                                                                                    |            |                        |      |              |                     |
|        | + New Activity                |                                                                                                    |            |                        |      |              |                     |
| ۰      | The brand DNA 🗸               |                                                                                                    |            |                        |      |              |                     |
|        | Where we are going            |                                                                                                    |            |                        |      |              |                     |
|        | What we are providing         |                                                                                                    |            |                        |      |              |                     |
|        | How we go about things        |                                                                                                    |            |                        |      |              |                     |
|        | Our fuel going forward        |                                                                                                    |            |                        |      |              |                     |
|        | To sum it up                  |                                                                                                    |            |                        |      |              |                     |
|        | Assignment                    |                                                                                                    |            |                        |      |              |                     |
|        | + New Activity                |                                                                                                    |            |                        |      |              |                     |

1. In the style tag, add the following:

border-radius: 25px !important;"

The final code should look like this:

```
<img alt="" img="" src="{image url} " style="width: 100%; height:
100%x; border-radius: 25px !important;" />
```

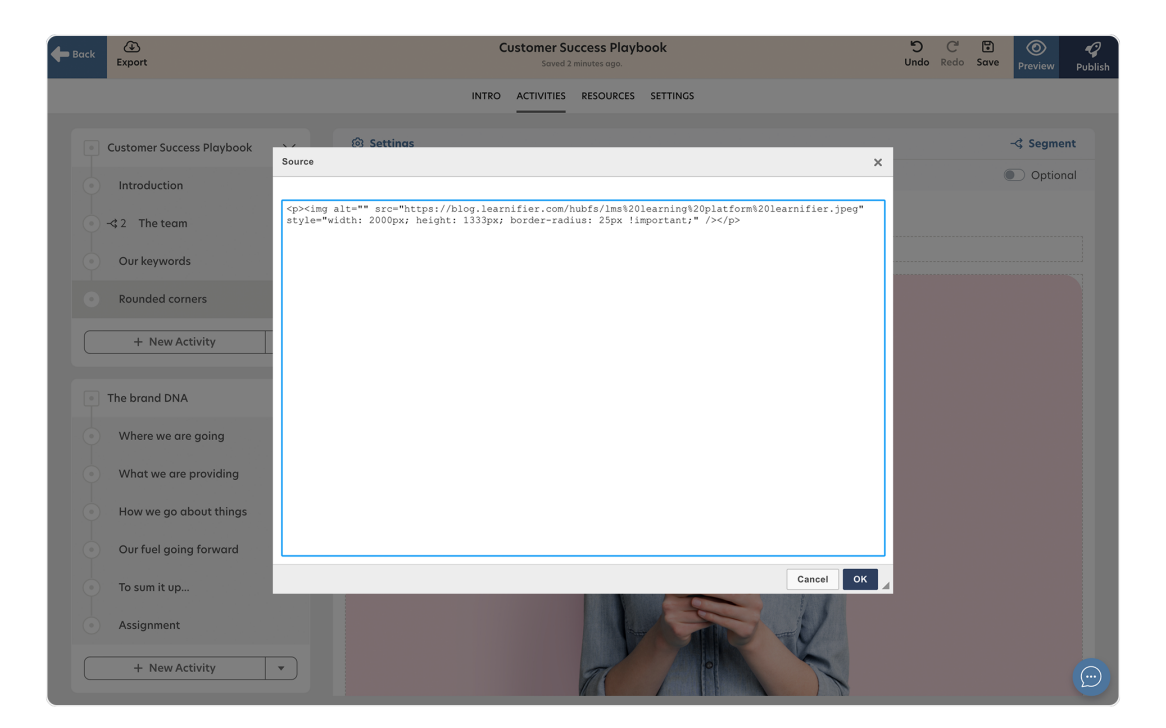

1. All done!